# 新员工培训注册和用户指南

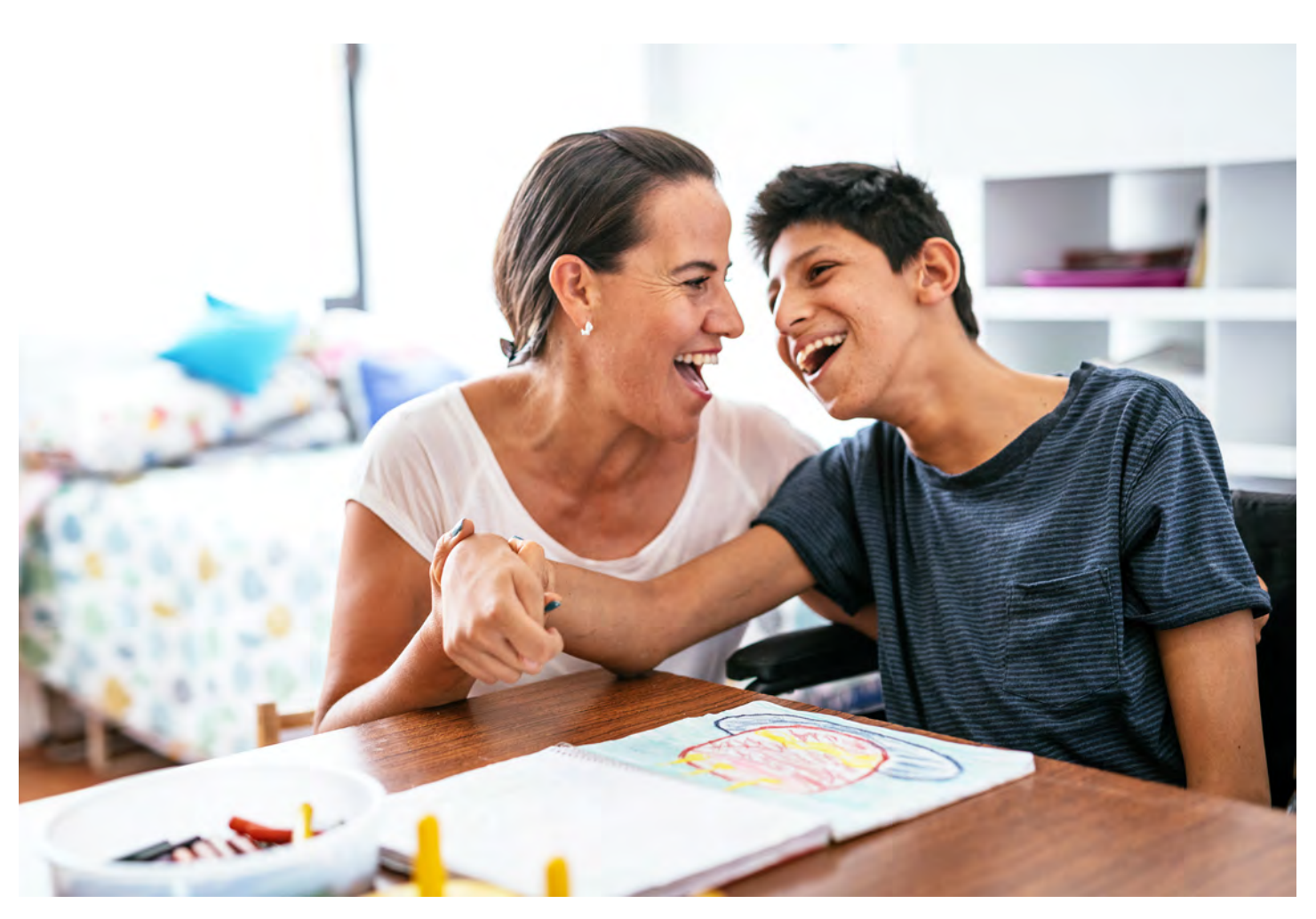

本指南将逐步指导您注册培训,并在 Carewell Learning Portal(学习门户)上开启培训 之旅。您可以访问 <u>carewellseiu503portal.org</u> 查找更多信息。

关于培训的基本信息,详见我们的网站,<u>CarewellSEIU503.org/training</u>。

Carewell Training

| 开始 - 岗前培训                    |    |
|------------------------------|----|
| 继续培训                         | 9  |
| 输 <mark>入您的护理服务提供</mark> 者编号 |    |
| 在线 <mark>基础课程</mark>         | 17 |
| 核心课程研讨会                      | 23 |

arewe

## 开始 - 岗前培训

| Carewell SEIU 50                                  | 03 Training                                      | 在 Carewell SEIU<br>503 Training 网页<br>( <u>CarewellSEIU503.org/</u><br><u>training</u> ) 上点击 New |
|---------------------------------------------------|--------------------------------------------------|--------------------------------------------------------------------------------------------------|
| 欢迎参加您的 Carewell 培                                 | Carewell SEIU 503 Training 为居<br>最有效、最安全的护理和支持时所 | Worker Orientation<br>(新员工岗前培训)下的<br>REGISTER HERE(在此<br>处注册)。                                   |
| 新员工に<br><sup>您准备好开始了吗</sup> ?访问 Carewell Le<br>在此 | <b>対前培训</b><br>arning Portal(学习门户)立即注册!<br>:注册   |                                                                                                  |

|                                                              |                                   |                                                                                                    |                                 | Q ##    | 点i<br>钥题        |
|--------------------------------------------------------------|-----------------------------------|----------------------------------------------------------------------------------------------------|---------------------------------|---------|-----------------|
| e providers Register                                         | Here!                             |                                                                                                    | Already Registered?             |         | pro<br>(新<br>处; |
| C                                                            |                                   | کی New Care Provider FAOs<br>کیکی رمایه هد سا<br>النحر رمایه هد سا<br>هان توریع میلی التها<br>هان توریع میلی التها<br>النحر میلی مدینی التها | rrese aquil                     |         |                 |
| /ID-19 Basics Webina<br>Click here to find a session for you | ی رعایة جدد سجل هنا               | فيتعا                                                                                                    |                                 |         |                 |
| 460                                                          | 新护理提供者在这<br>Nuevos proveed        | 这里注册!<br>lores de atención ¡Regístrese aquí                                                                                                  | 1                               |         |                 |
|                                                              | Новые поставщ<br>Các nhà cung cấj | ики медицинских услуг Зареги<br>p dịch vụ chăm sóc mới Đăng ký 1                                                                             | істрируйтесь здесь!<br>Tại đây! |         |                 |
| 79.20/                                                       |                                   | <u> </u>                                                                                                    | 11                              |         | )               |
|                                                              |                                   | (arei                                                                                                    | vell                            | Trainir | Ŋ               |

点击页面左侧的、有紫色 钥匙配图的 "New care providers register here!" (新护理服务提供者在此 处注册! )按钮。

| 云贝注而                                      |                    |
|-------------------------------------------|--------------------|
| 使用密钥OnlineOrientationCH!<br>登录现有账户        | 5,请注册一个新帐号或<br>之一。 |
| 姓名                                        | 被需要                |
| 姓氏                                        | 被需要                |
| 电子邮件<br>carlie.ruffalo@risepartnership.cd | <i>被需要</i>         |
| 密码                                        | 被需要                |
| 重新输入密码                                    | 被需要                |

填写 Sign Up(注册)页 面上的必填信息。您需要 一个有效的电子邮件地址 才能完成此步骤。

| Are you caring for your spouse child or parent?       被需要         Are you caring for your spouse child or parent?       ●         Where did you apply?       ●         Where did you apply?       ●         Can we text you about your training?       ●         Date of Birth       Bắt buộc         MM/DD/YYYY       ●                                                          |      | PSW or HCW                                      | *        |  |
|----------------------------------------------------------------------------------------------------|------|-------------------------------------------------|----------|--|
| Are you caring for your spouse child or parent?       被需要         Are you caring for your spouse child or parent?       必         Where did you apply?       被需要         Where did you apply?       必         Can we text you about your training?       被需要         Can we text you about your training?       Ø         Date of Birth       Bắt buộc         MM/DD/YYYY       Ø |      |                                                 |          |  |
| Are you caring for your spouse child or parent?         Where did you apply?         Where did you apply?         Where did you apply?         Can we text you about your training?         Can we text you about your training?         Date of Birth       Bất buộc         MM/DD/YYYY                                                                                          | _    | Are you caring for your spouse child or parent? | 被需要      |  |
| Where did you apply?     被需要       Where did you apply?        Can we text you about your training?     被需要       Can we text you about your training?        Date of Birth     Bắt buộc       MM/DD/YYYY                                                                                                    |      | Are you caring for your spouse child or parent? | *        |  |
| Where did you apply?<br>Can we text you about your training? 被需要<br>Can we text you about your training?<br>Date of Birth Bắt buộc<br>MM/DD/YYYY                                                                                                    |      | Where did you apply?                            | 被需要      |  |
| Can we text you about your training? 被需要<br>Can we text you about your training?<br>Date of Birth Bắt buộc<br>MM/DD/YYYY                                                                                                    |      | Where did you apply?                            | *        |  |
| Can we text you about your training?                                                                                                    |      | Can we text you about your training?            | 被需要      |  |
| Date of Birth     Bất buộc       MM/DD/YYYY                                                                                                    | 1112 | Can we text you about your training?            |          |  |
| MM/DD/YYYY                                                                                                    |      | Date of Birth                                   | Bắt buộc |  |
|                                                                                                    |      | MM/DD/YYYY                                      |          |  |
|                                                                                                    |      | 会员注册                                            |          |  |
| 会员注册                                                                                                    |      | 100                                             | 彩码公主办    |  |

请务必回答每个问题,并 在下拉菜单中选择最适合 您的选项。

所有字段填写完毕后,点 击 "Sign Up" (注册)。

Carewell Training **SEIU**503

| Carewell Training                                                                                                    | 点击页面左侧的<br>"My Courses"(我的课<br>程)按钮。                              |
|----------------------------------------------------------------------------------------------------|-------------------------------------------------------------------|
| 文迎 Jane Doe<br>Rotario Santo<br>Rotario Santo<br>Resources available<br>定在中世の男                                                                                  | x0.0"<br>genctinggittes Lassu<br>un Tarlegg                       |
| Lear more about Carewell<br>Mer info about training<br>with us by phone: #84-502-7348<br>本的は by phone: #84-502-7348<br>本の日本の日本の日本の日本の日本の日本の日本の日本の日本の日本の日本の日本の日本 |                                                                   |
| お的 课程<br>「「」<br>「「」」<br>「」」<br>「」」<br>「」」<br>「」」<br>「」」<br>「                                                                                                    | 点击 Online Orientation<br>(在线岗前培训) 部分下<br>方的紫色 "Start" (开始)<br>按钮。 |

5

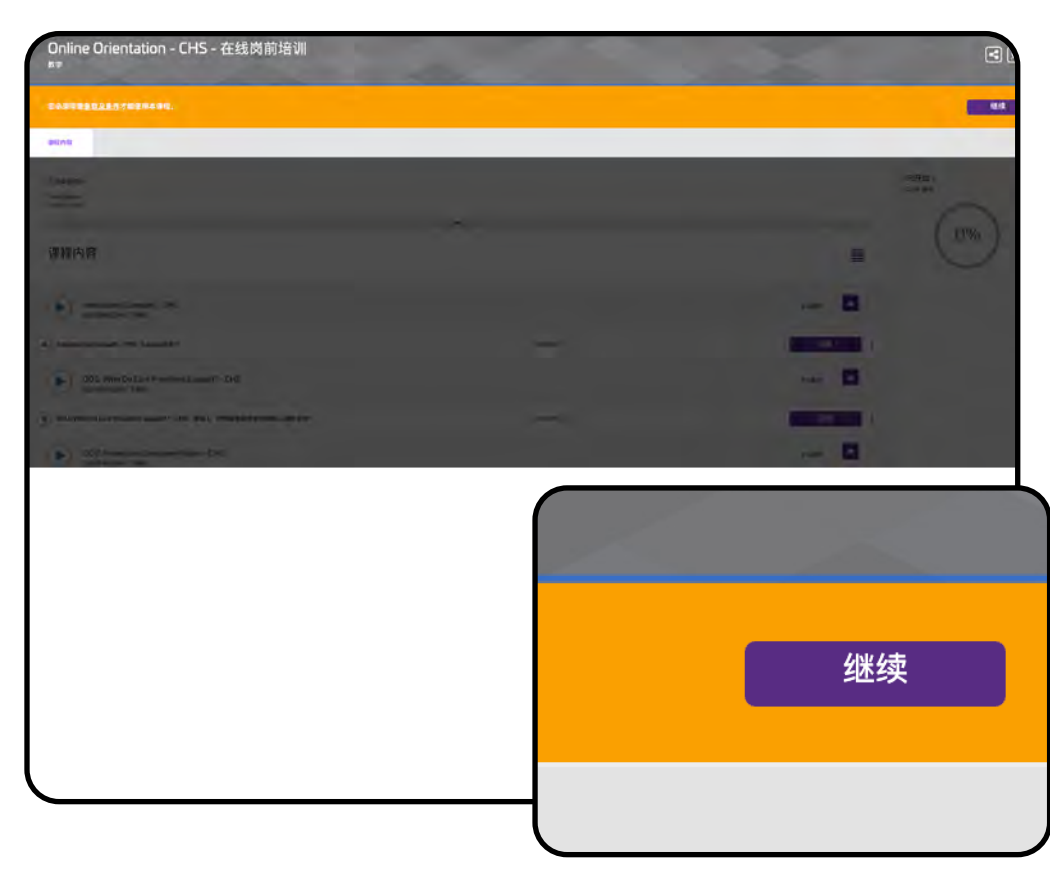

此时会弹出一条消息, 询问您是否同意以下 Terms & Conditions(条 款和条件)。点击页面右 侧的紫色 "Continue"(继 续)按钮。

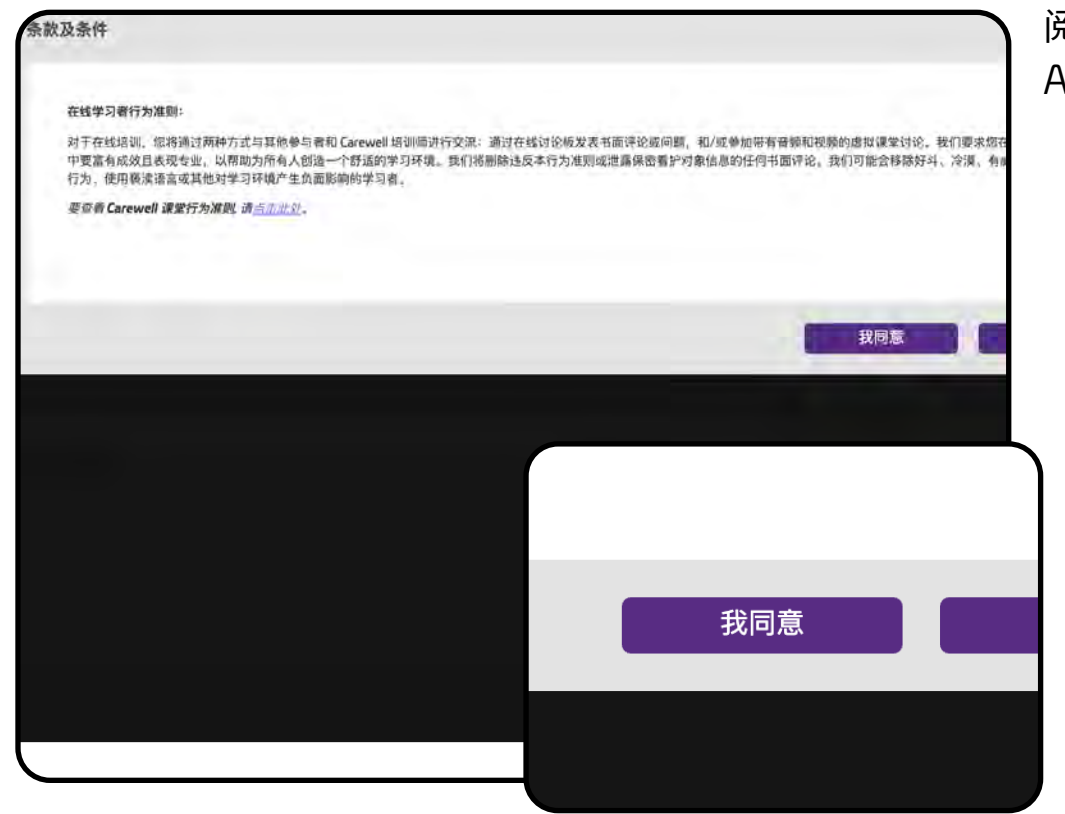

阅读这条消息,点击 "l Agree" (我同意) 以继续。

Carewell Training **SEIU**503

| Stee                                                            |        |           |
|-----------------------------------------------------------------|--------|-----------|
| )nline Orientation - CHS - 在线岗前培训<br>*                          |        |           |
| 949                                                             |        |           |
| HARW                                                            |        |           |
| iciolism<br>un - ang                                            |        |           |
|                                                                 | *      |           |
| 程内容                                                             |        | 1         |
| Introducing Carawell - CHS<br>Badanuthan Yang.                  |        | 01.88F    |
| Ntröducing Carewell - CHS - Carewell 1817                       | 2/3/80 | 10        |
| 001: Who Do Care Providers Support? - CHS<br>Baltization Faire. | _      | atase 📥   |
|                                                                 | 血液研究   | 注册        |
|                                                                 |        | 0.13892 📥 |
| _                                                               | 01000  | 注册        |
| 01课程                                                            |        | oian 🦲    |
|                                                                 | 23670  | 注册        |
|                                                                 |        | 01849     |
| 注册                                                              |        |           |
|                                                                 |        |           |
|                                                                 | J      |           |

您将看到所列的每个模 块。点击第一个课程 模块,即 "Introducing Carewell"(Carewell 简 介)旁边的紫色 "Enroll" (参加)按钮。

| 2               |
|-----------------|
| 01898           |
| 注册              |
| 01898           |
| 注册              |
| 01/01#F         |
| 0100            |
| <b>开始</b> : [ス] |
|                 |
| ■               |
|                 |

"Enroll"(参加)按钮将 变成 "Start"(开始)。点 击 "Start"(开始),开始 该课程模块。

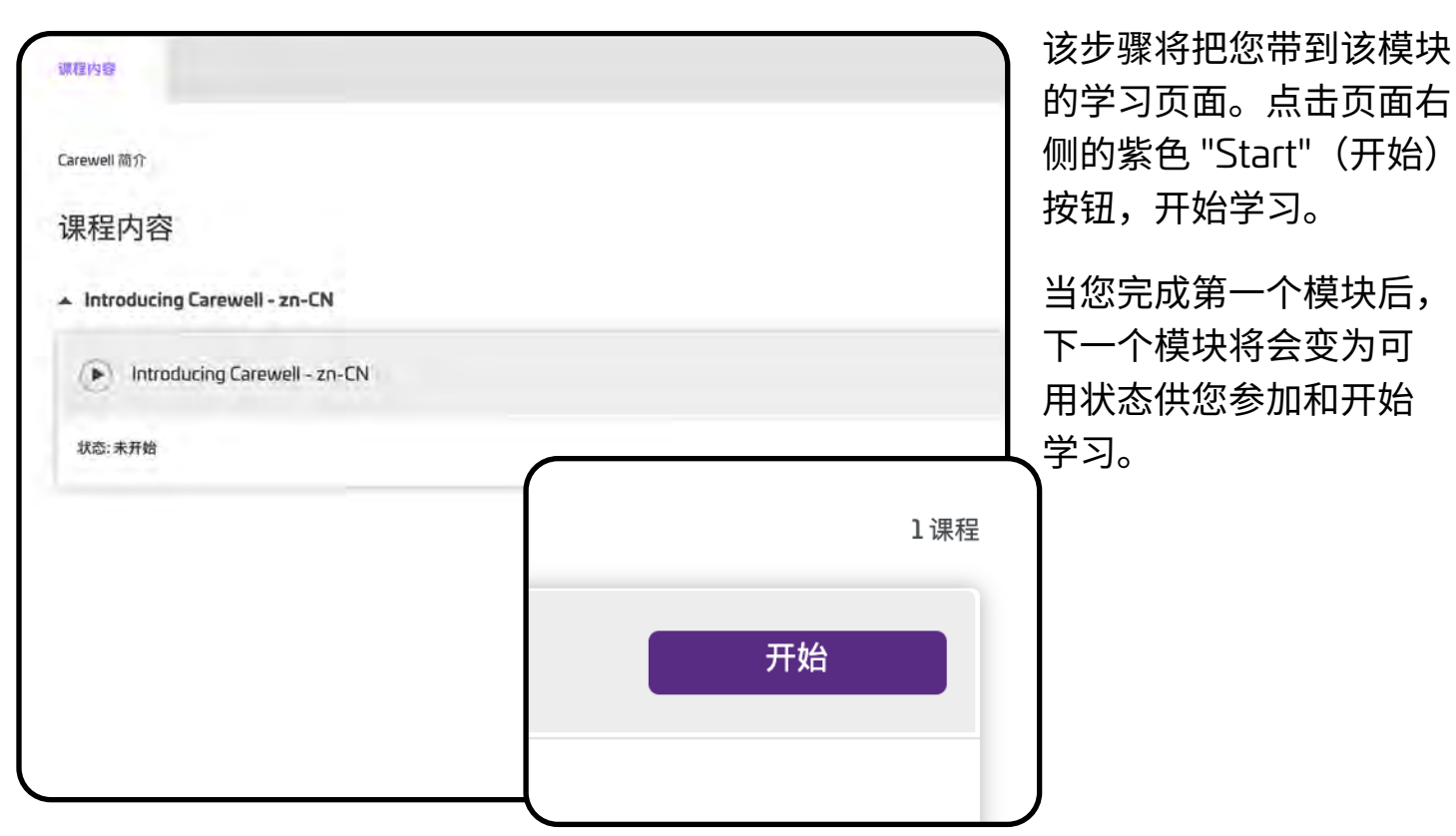

恭喜!您已做好开始培训的准备。

Carewell Training **SEIU**503

## 继续培训

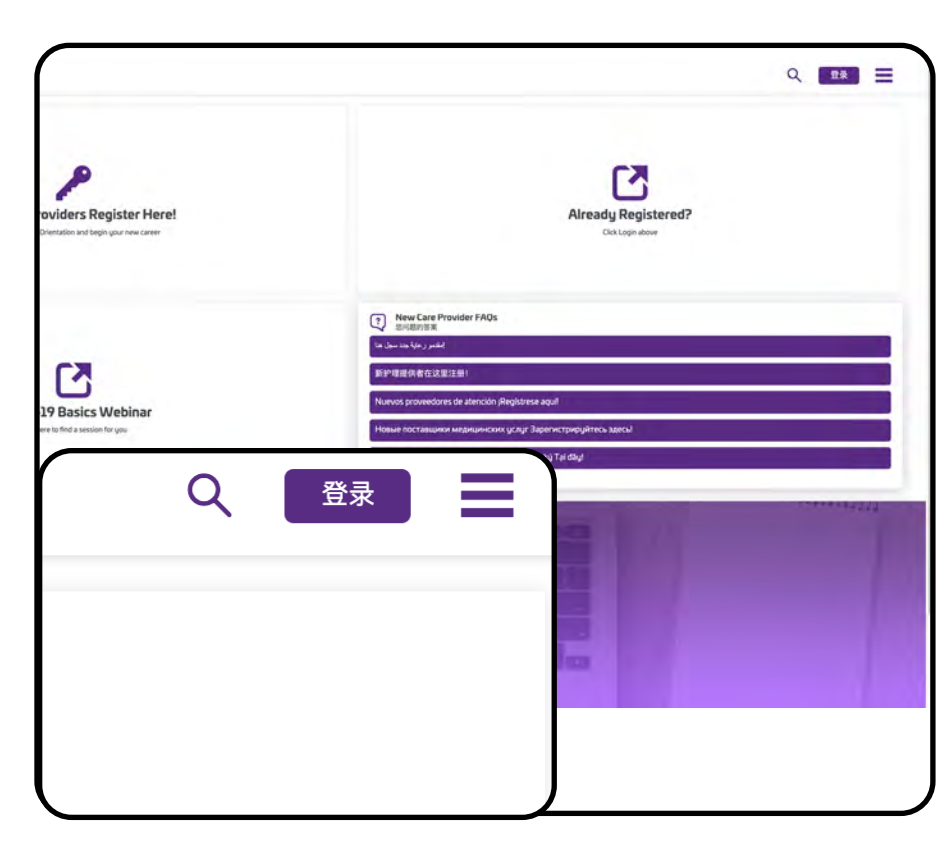

如果您不得已要退出培 训,那么之后还可以继续 进行培训,方式:导航至 <u>carewellseiu503portal.org</u>, 点击页面右侧的紫色 "Login" (登录)按钮。在 "Username" (用户名)处输入您的电子邮 箱,然后输入密码。点击下方 的 "Login"(登录)以继续。

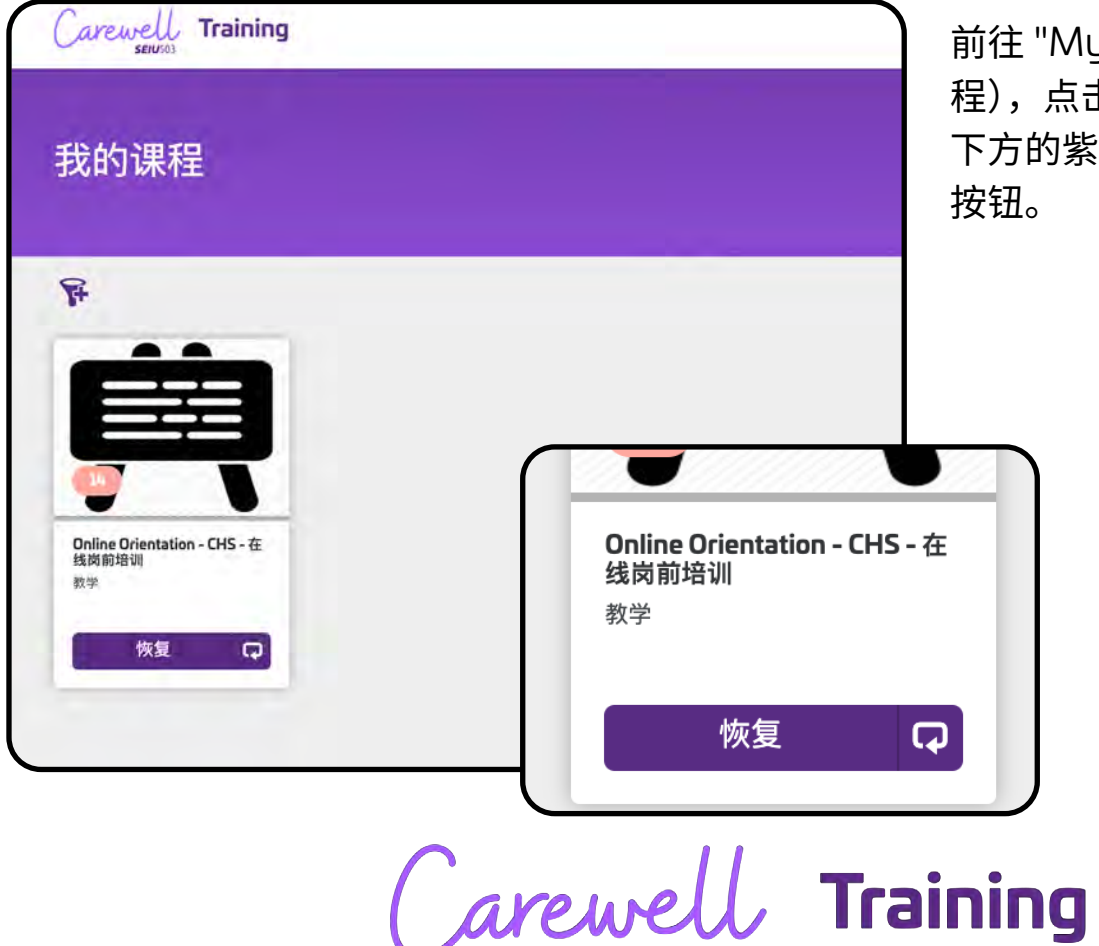

**SEIU**503

前往 "My Courses"(我的课 程),点击您上次中断的课程 下方的紫色 "Resume"(继续) 按钮。

| Online Orientation - CHS - 在线岗前均                                 | <u> </u> |            |        |
|------------------------------------------------------------------|----------|------------|--------|
| 897/8                                                            |          |            |        |
| 在线控制增利                                                           |          |            |        |
| unorgano -<br>e e di la m                                        |          |            |        |
| 课程内容                                                             |          |            | Ξ      |
| Witroducing Carewell - CHS                                       |          |            | the    |
| introducing Carewell - CHS - Carewell 18/7                       |          | R.16.813   | Bus    |
| OD 1: Who Do Care Providers Support? - CHS<br>BARRANDOL THE.     |          |            | 1189   |
| ) DD 1: Whe Do Care Providers Support? - CHS - 编统1: 计语题的组织和21期就人 | 8A2397   | N16.01     | 200    |
|                                                                  | 已完成      | )          | 0.000  |
|                                                                  |          | N16941     | 注册     |
|                                                                  |          |            | 5189 🗖 |
|                                                                  | 01课程     | 2011 di 10 | 1.0    |
|                                                                  |          |            | aun 🍙  |
|                                                                  | 注册       |            |        |
|                                                                  |          |            |        |
|                                                                  | 01课程     |            |        |

您可以点击页面右侧未 完成模块旁边的紫色 "Resume"(继续)按钮, 从上次中断的地方继续 学习。

|                                                         |              |   |     | i i  |
|---------------------------------------------------------|--------------|---|-----|------|
| 本语指是其字的一部分。 Online Orientation - CHS - 在线类前培训           |              |   |     | +    |
| 10                                                      |              |   |     | T:   |
| . we have been a                                        |              |   |     | Π    |
| 程内容                                                     |              |   |     | = (  |
| O 2: Protecting Consumer Rights - CHS - 模块 2: 條於看於对象的权利 |              |   |     |      |
| · 002 模块2: 保持期的转移的转移                                    |              |   |     | 718  |
| 4. 年刊初                                                  |              |   |     |      |
|                                                         |              |   |     |      |
|                                                         |              |   |     |      |
|                                                         |              |   |     |      |
|                                                         |              |   |     |      |
|                                                         |              | ١ |     |      |
|                                                         |              |   |     |      |
|                                                         |              |   |     |      |
|                                                         | 1课程          |   |     |      |
|                                                         | T WAT        |   |     |      |
|                                                         |              |   |     |      |
| 恢复                                                      |              |   |     |      |
| N.                                                      |              |   |     |      |
|                                                         |              |   |     | J    |
|                                                         |              |   |     |      |
|                                                         |              |   |     |      |
|                                                         | $\mathbf{O}$ |   | 1   |      |
|                                                         | 1            |   | Tea | inin |
|                                                         |              |   |     |      |

**SEIU**503

该步骤将把您带到未完成 模块的学习页面。点击页 面右侧的紫色 "Resume" (继续)按钮。

## 输入您的护理服务提供者编号

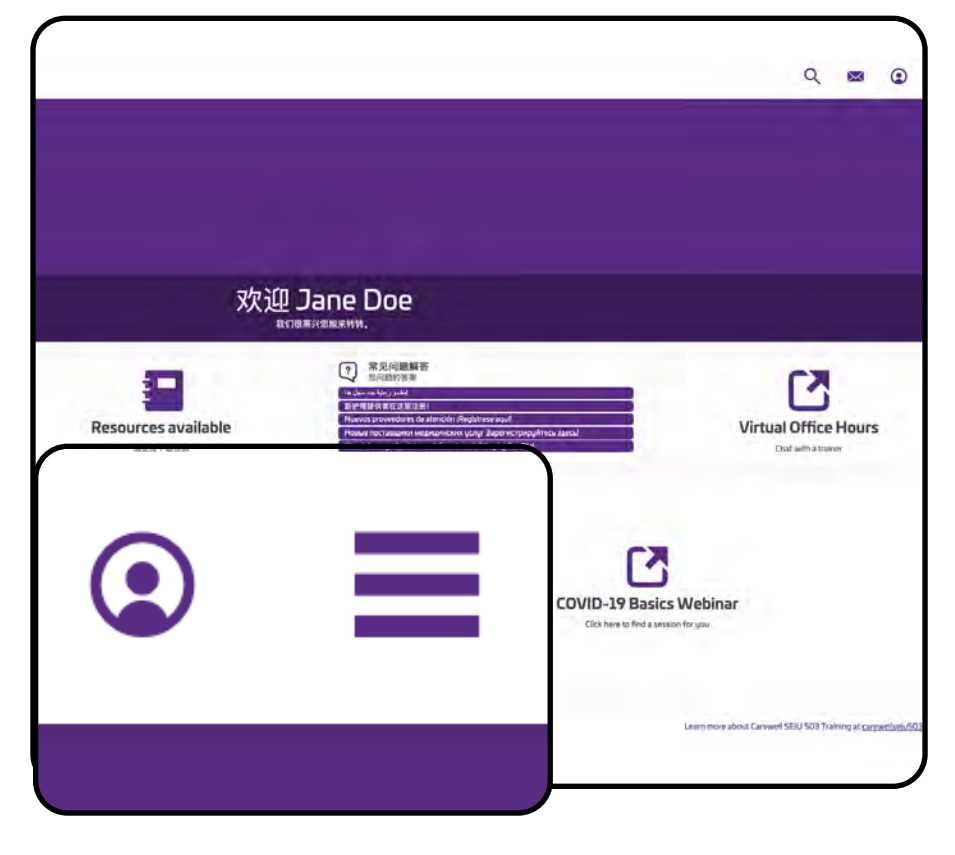

在您完成岗前培训并通过背景 调查之后,您应该会收到俄勒 冈州公众服务部 (DHS) 或俄勒 冈州卫生局 (OHA) 下发的护理 服务提供者编号。您将需要在 Learning Portal(学习门户) 上输入该编号以继续培训。

登录后,请选择页面右上角的 圆形图标前往您的个人资料。

在个人资料页面,请选择页面 左侧的 "Edit Profile"(编辑个 人资料)

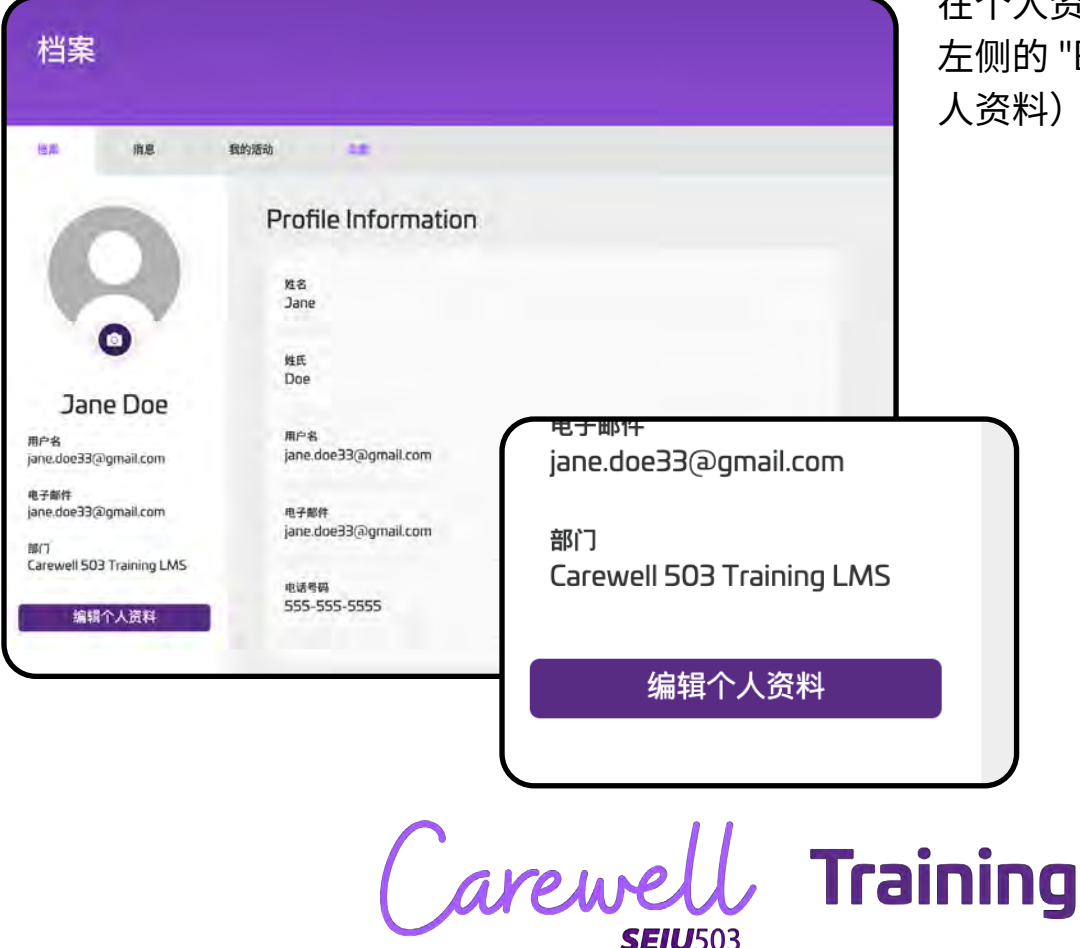

|                        | Profile Informatio      | n     |  |
|------------------------|-------------------------|-------|--|
|                        | 姓名                      | 被需要   |  |
|                        | Jane                    |       |  |
|                        | 姓氏                      | 被需要   |  |
|                        | Doe                     |       |  |
|                        | 用户名                     | 被需要   |  |
|                        | jane.doe33@gmail.com    |       |  |
|                        | 电子邮件                    | 被需要   |  |
|                        | jane.doe33@gmail.com    |       |  |
| HCW Provider Number (  | 6 digits)               | 較需要   |  |
| HCW Provider Number S  | itart Date (MM/DD/YYYY) |       |  |
|                        |                         | 战黑安   |  |
| PSW Provider Number (  | 5 digits)               |       |  |
| PSW/ Provider Number s | tart date (MM/DD/VVVV)  | 10 mm |  |

请使用您从 DHS 或 OHA 收到通知中的 6 位 HCW 或 PSW 护理服务提供者 编号和开始日期来更新的 个人资料信息。

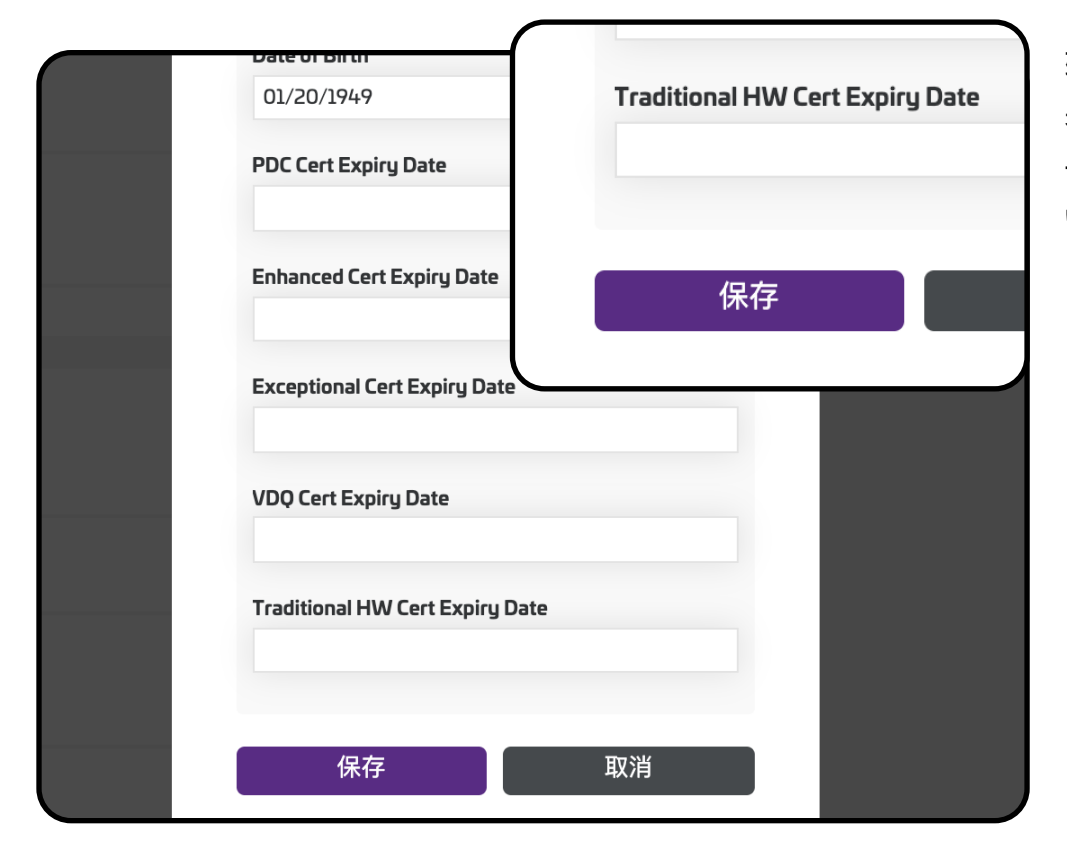

输入您的护理服务提供 者编号和开始日期后, 请点击窗口底部的紫色 "Save"(保存)按钮。

Carewell Training **SEIU**503

| Carewell Training                                                 |                                                             |                     |             | 更新您的个人资料之<br>后,请点击页面左上方的 |
|-------------------------------------------------------------------|-------------------------------------------------------------|---------------------|-------------|--------------------------|
| 档案                                                                |                                                             |                     |             | Carewell 图标,返回王<br>页面。   |
| 15K 752                                                           | 我的活动 这重<br>Profile Informat                                 | ion                 | West at a s |                          |
| Jane Doe                                                          | Dane<br>使氏<br>Doe                                           | Carewell<br>seiu503 | Iraining    |                          |
| 用户名<br>jane.doe33@gmail.com<br>电子邮件<br>jane.doe33@gmail.com<br>邮门 | 用户名<br>jane.doe33@gmail.com<br>电子邮件<br>jane.doe33@gmail.com | 档案                  |             |                          |

Carewell Training

**SEIU**503

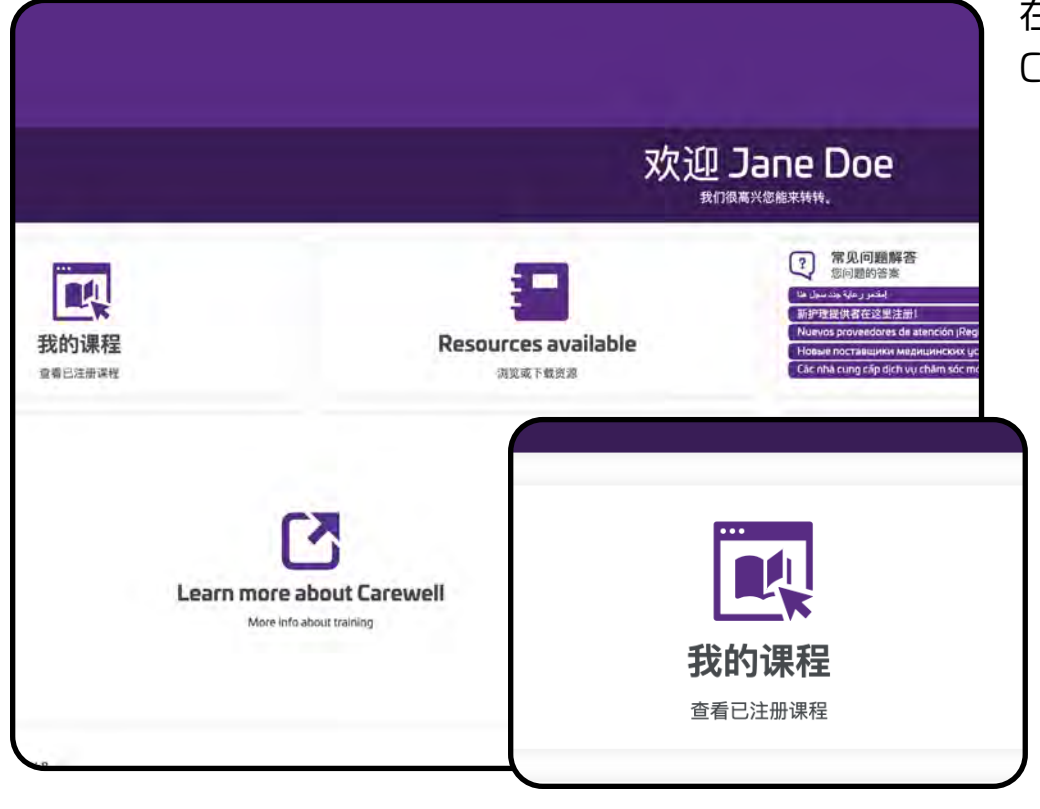

在主页面上选择 "My Courses"(我的课程)。

| Online Orientation - CHS - 在<br>线岗前培训 |                                                                                                    |
|---------------------------------------|----------------------------------------------------------------------------------------------------|
| 教学                                    |                                                                                                    |
|                                       |                                                                                                    |
|                                       | に<br>で<br>に<br>で<br>に<br>た<br>に<br>た<br>に<br>ち<br>・<br>た<br>に<br>ち<br>・<br>た<br>に<br>ち<br>・<br>た<br>に<br>ち<br>・<br>で<br>い<br>し<br>い<br>し<br>し<br>し<br>し<br>し<br>し<br>し<br>し<br>し<br>し<br>し<br>し<br>し<br>し<br>し |

点击 Provider Number Input Task(护理服务提 供者编号输入任务)课程 下的 "Start"(开始)。

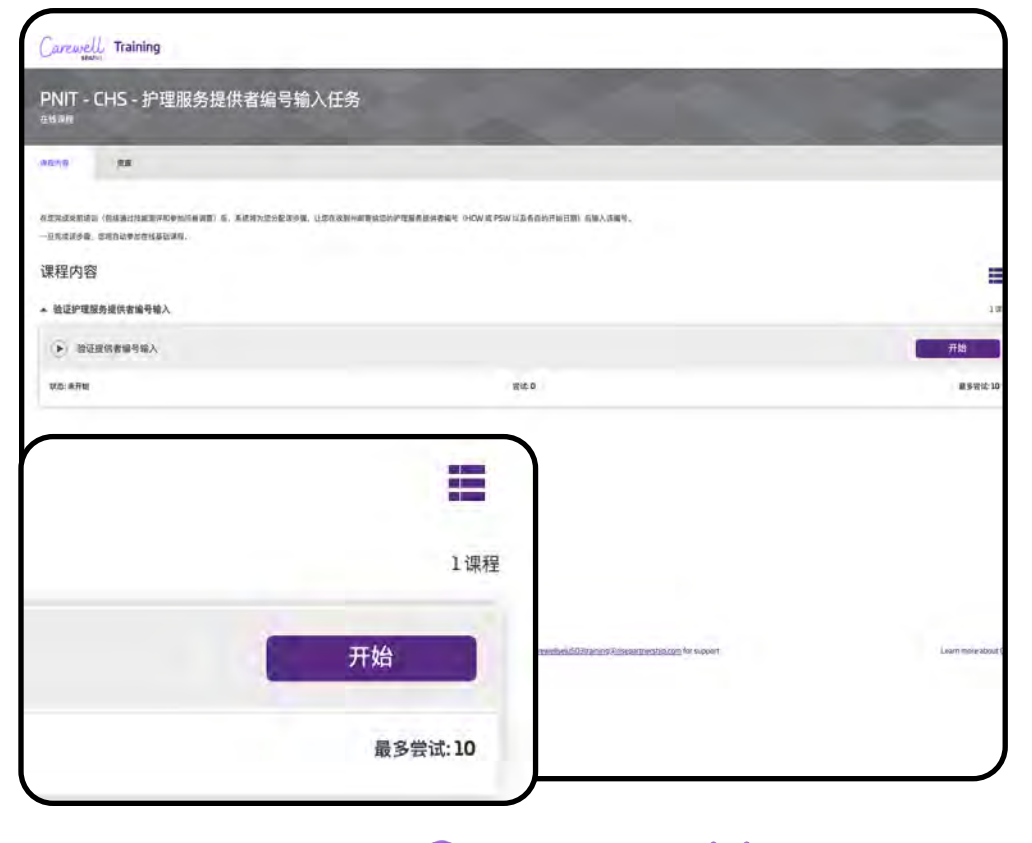

点击页面右侧的 "Start" (开始)。

Carewell Training **SEIU**503

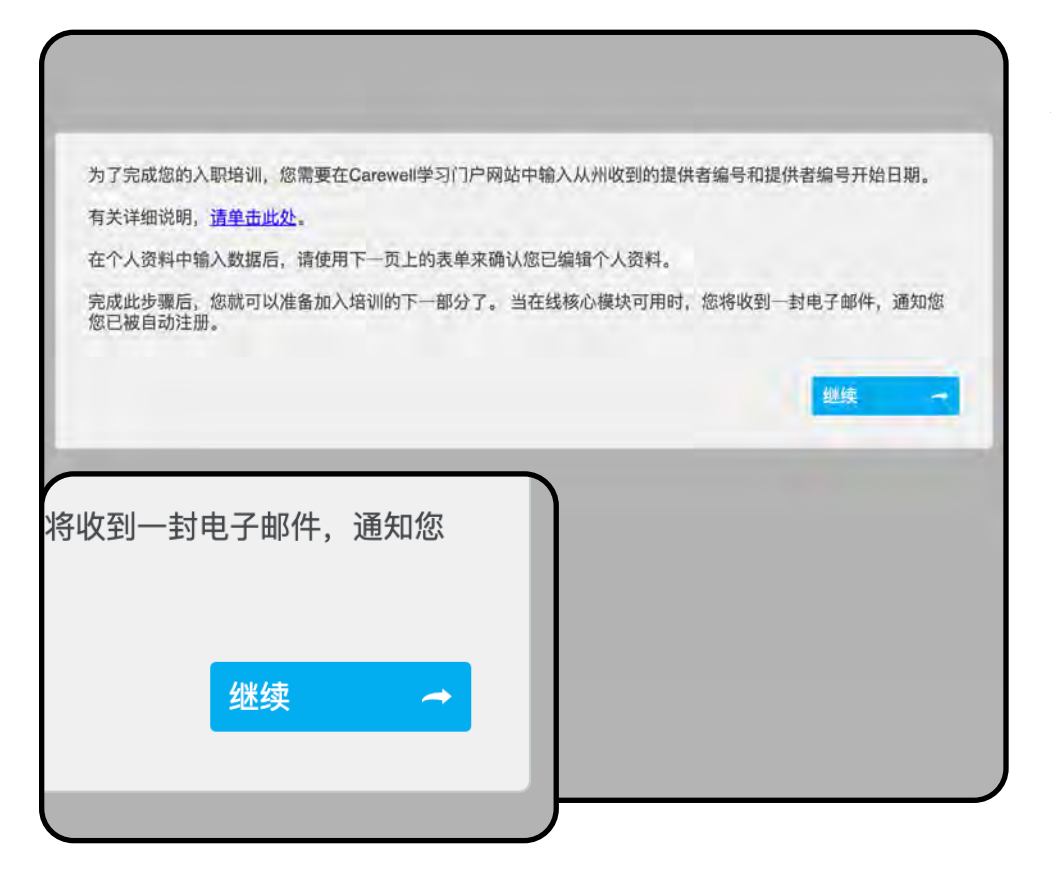

阅读对话框中的文字后, 点击蓝色的 "Proceed" (继续)按钮。

|                      |          | 从选项中选择 "Yes"     |
|----------------------|----------|------------------|
|                      |          | (是),然后点击 "Submit |
|                      |          | Response"(提交回答)。 |
| 问题1                  | 选择适当的    | 回答               |
| 您是否在个人资料中输入了提供者编号和提供 | 者编号开始日期? |                  |
| * 这是                 |          |                  |
| ◎ 没有                 |          |                  |
| 1剩余问题1               | 提交回答     |                  |
|                      |          |                  |
|                      |          |                  |
|                      |          |                  |
|                      |          |                  |
|                      | 提交回答 🗸   |                  |
|                      |          |                  |
|                      | <u> </u> |                  |

Carewell Training

| / 您的得分1      | 100.00%                 |           |          |   |     |
|--------------|-------------------------|-----------|----------|---|-----|
| 感谢您输入您当在线核心相 | 忽的提供者编号。<br>莫块可用时,您将收到一 | 封电子邮件,通知您 | 您已被自动注册。 |   |     |
|              |                         |           |          | 4 | 歧 - |
|              |                         |           | ٦        |   |     |
|              |                         |           |          |   |     |
|              | 继续                      | ~         |          |   |     |
|              |                         |           |          |   |     |
|              |                         |           |          |   |     |

| 活动完成            |  |
|-----------------|--|
| 您已经完成了本课程的100%。 |  |
| 关闭活动            |  |
|                 |  |
|                 |  |

Carewell Training

点击 "Close Activity"(关 闭活动)以结束。您现在 应该可以开始下一部分的 培训了。

点击 "Continue" (继续)。

## 在线基础课程

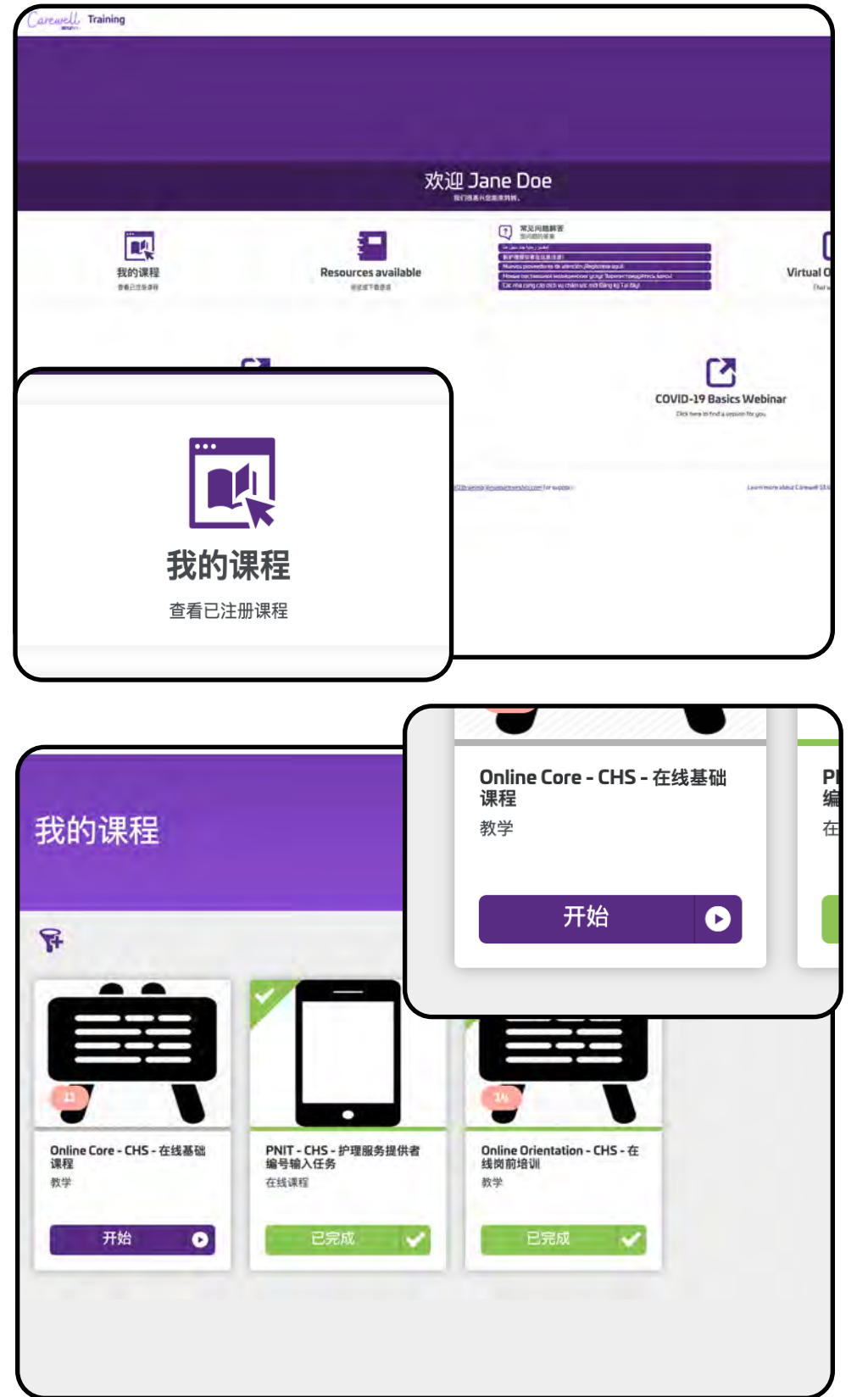

在主页面,请选择页面左 侧的 "My Courses"(我的 课程)。

点击 Online Core(在线 基础课程)下的 "Start" (开始)。

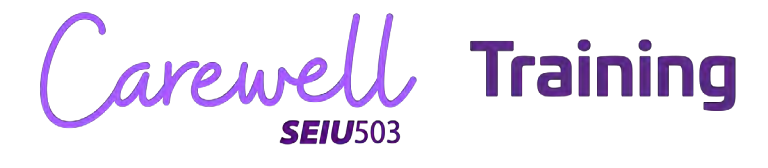

| 条款及条件                            |                                                        |                                                                     |                                  |                                 |                                         |                        |
|----------------------------------|--------------------------------------------------------|---------------------------------------------------------------------|----------------------------------|---------------------------------|-----------------------------------------|------------------------|
| 在线學习者<br>对于在线培<br>中要富有成<br>行为、使用 | 庁为准罰:<br>叫、振客通过尚持方式与計<br>改旦表現を业、以帮助为府<br>療法信言或其他対学习环境/ | 8季与者和 Carewell 接切前进行3<br>有人创造一个智慧的学习环境,若<br><sup>4</sup> 生负面影响的学习者。 | 交流,通过在城讨论板发表于<br>到17月——除违反本行为准则成 | 5面评论或问题,40/或参加用<br>准置保密者护对象信息的任 | 有音频和超频的虚拟课堂讨论。我们展<br>并指面评论。我们回航贵楼做好斗。没用 | U求您在所有在缝环<br>页、有成肠性、有扰 |
| ₩##Gan                           | well 建重行为准则 诵                                          | ne.                                                                 |                                  |                                 |                                         |                        |
| -                                |                                                        |                                                                     |                                  |                                 | 我同意                                     | 不同                     |
|                                  |                                                        |                                                                     |                                  |                                 | - andre                                 |                        |
|                                  |                                                        |                                                                     |                                  |                                 |                                         |                        |
|                                  |                                                        |                                                                     |                                  |                                 |                                         |                        |
|                                  |                                                        | 我同音                                                                 |                                  |                                 |                                         |                        |
|                                  |                                                        | 我同意                                                                 |                                  |                                 |                                         |                        |

在参加岗前培训时,您 必须同意 Terms & Conditions(条款和 条件)。

| NAN<br>Fristern<br>K程内容                                             |         |          |
|---------------------------------------------------------------------|---------|----------|
| sortifies<br>Fallameana<br>疑程内容                                     |         |          |
| ₩                                                                   |         |          |
| 課程内容                                                                |         |          |
|                                                                     |         | =        |
| <ul> <li>OCL:相談日: 以入方:本約:約1時間的規模/5月</li> <li>助点面のはかので考慮。</li> </ul> |         | 01000    |
| OC1: MIR 1: 42A,768.001999999999999999999                           | 0100    | 注册       |
| 0C2 版法2: 护理报务组织者的安全<br>和分析和1300 F 781                               |         | 01000    |
|                                                                     | D-LOT   | 110      |
|                                                                     |         | o iany   |
|                                                                     | ani ani |          |
| 01课程                                                                |         | 01.000 🔼 |
|                                                                     | 21684   | 注册       |
|                                                                     |         | 0124     |
| 注册                                                                  |         |          |
| •                                                                   |         |          |

点击页面右侧、第一个 课程模块旁边的 "Enroll" (参加)。

Carewell Training **SEIU**503

| saved training                          |            |                                         |
|-----------------------------------------|------------|-----------------------------------------|
| ne Core - CHS - 在线基础课程                  |            |                                         |
|                                         |            |                                         |
| an<br><b>Xeas</b><br>Sarat converse)    |            |                                         |
| 内容                                      |            | Ξ                                       |
| OC1-截块1:以入为本的护理的发展历程<br>重要30000007.988. |            | olan 🔺                                  |
| ##1: 5.2为年的学校的发展历程                      | anna       | 开始                                      |
|                                         |            | 0100                                    |
|                                         | Ettan      | 1 1 1 H                                 |
| U I 味性                                  |            | 0180                                    |
|                                         | Guildin    | 12.00                                   |
| 开始                                      | :          | 0100                                    |
|                                         | •<br>63000 | (11) (11) (11) (11) (11) (11) (11) (11) |
| _                                       |            | 0100                                    |

点击页面右侧的 "Start" (开始),前往第一个课程 模块。

| 本课程是数学的一部分: Online Core - CHS - 在线基础课程 |      |                       |
|----------------------------------------|------|-----------------------|
| TAR                                    |      |                       |
| 程内容                                    |      | =                     |
| OC1: 概決1: 以人为本的护理的发展历程                 |      | 1#                    |
| ▶ 0C1/模块1 以人为本的护理的发展历程                 |      | 开始                    |
| tā: Nijela                             |      |                       |
|                                        |      |                       |
|                                        | 1课程  | er Lanny-neng almad t |
| 开如                                     | 1 课程 | en Laws net doct      |
| 开如                                     | 1 课程 | en Lawn met dood (    |

点击 "Start"(开始),开 启该模块。

**恭喜!** 您已做好开始进行 在线基础课程的准备。

Carewell Training **SEIU**503

|                         | 已完成  |                  | •                                        |      | 11318            |
|-------------------------|------|------------------|------------------------------------------|------|------------------|
|                         | 01课程 |                  | 经线理程                                     |      |                  |
|                         |      |                  | 花线导致                                     |      | 日完成              |
| 汾                       | 注册   |                  | :                                        |      | 77904            |
|                         |      |                  | 在线印度                                     |      | ERM              |
|                         |      |                  |                                          |      | 11mm             |
|                         |      |                  | <b>THER</b>                              |      | eleat            |
| 区参与                     |      |                  |                                          |      | 1100             |
|                         |      |                  | 在城鎮極                                     |      | 已完成              |
| ey - CHS -(在线基础课程)评估和调查 |      |                  |                                          |      | D107E            |
| (杨寨陵课程) 评估和调整           |      |                  | 在这课程                                     | 1489 | 注册               |
|                         |      | Email careveilse | uSO3training@riseoartnersblo.com for sup | port | Learn more about |
|                         |      |                  |                                          |      |                  |

完成所有模块后,您将 参加评估和调查。点击 "Enroll"(参加),然后点 击 "Start"(开始)。

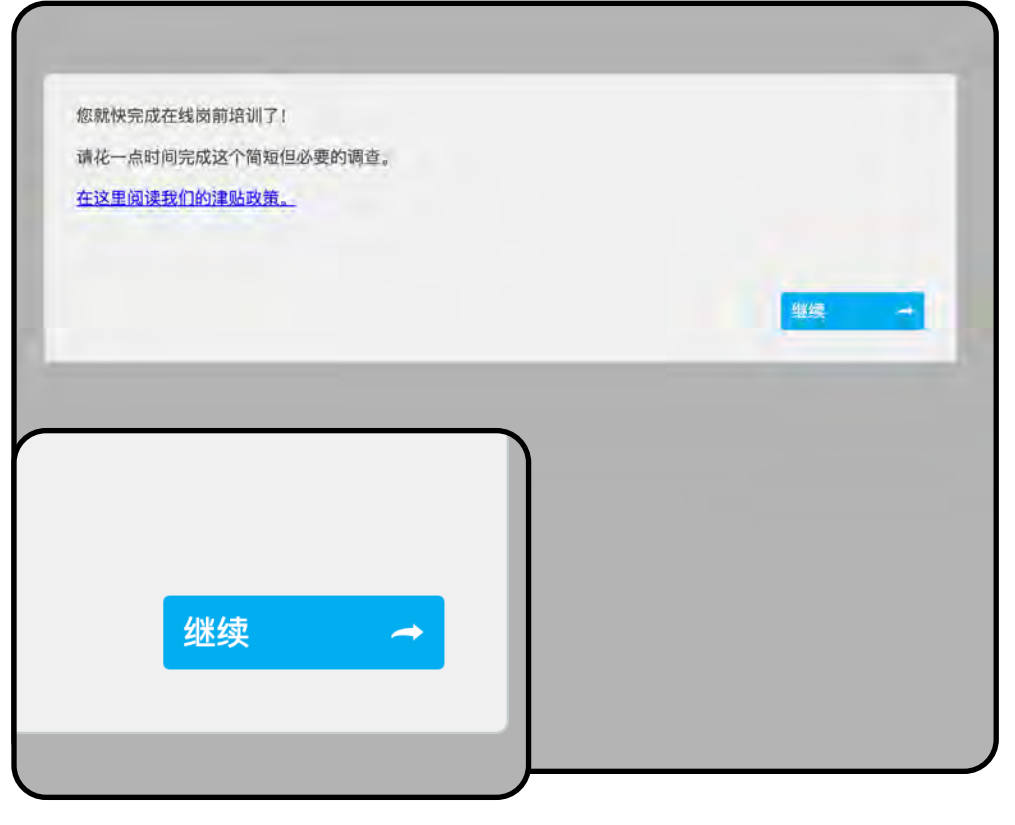

完成评估后,您将被定向 到一个询问有关津贴问题 的调查。点击 "Proceed" (继续)开始。

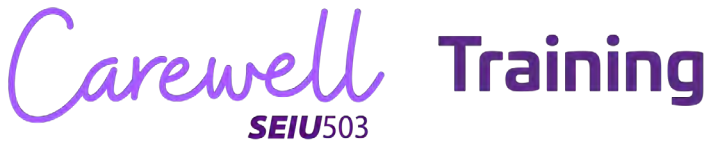

| "你有权因成功完成Online Cor       | 而获得处德 选择之后              | 法确保使用正确的邮件和电子邮件地址确认你                                                |
|---------------------------|-------------------------|---------------------------------------------------------------------|
| 的个人资料是最新的。<br>您希望如何获得赔偿?" | 11103入1971126。 243年之/ロ, | איז איז ארארארדעראניט שירידי איז איז איז איז איז איז איז איז איז אי |
| ◎ 将我的Visa卡发送到我的个人资料上      | 的邮寄地址(物理卡)              |                                                                     |
| □ 将我的Visa卡发送到我的个人资料上      | 的电子邮件地址(数字卡)            |                                                                     |
| 9前13年1月18日9               |                         | 提交回答                                                                |
|                           |                         |                                                                     |
|                           |                         |                                                                     |
|                           |                         |                                                                     |

请选择您希望以何种方 式获得您的在线基础课 程津贴(实体卡或数字 卡),然后点击 "Submit Response"(提交回答)。

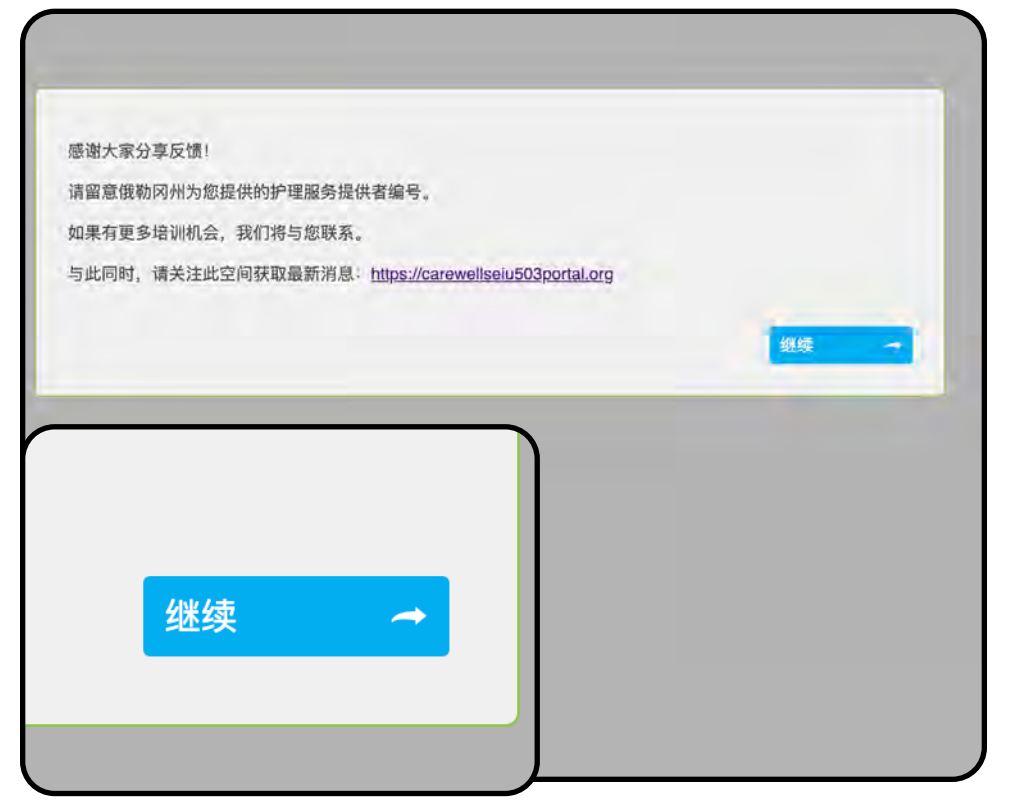

Carewell Training **SEIU**503

#### 点击 "Continue" (继续)。

|                 | 点<br>闭<br>课 |
|-----------------|-------------|
| 活动完成            |             |
| 您已经完成了本课程的100%。 |             |
| 关闭活动            |             |
|                 |             |

点击 "Close Activity"(关 闭活动)以结束在线基础 果程。

Carewell Training

# 核心课程研讨会

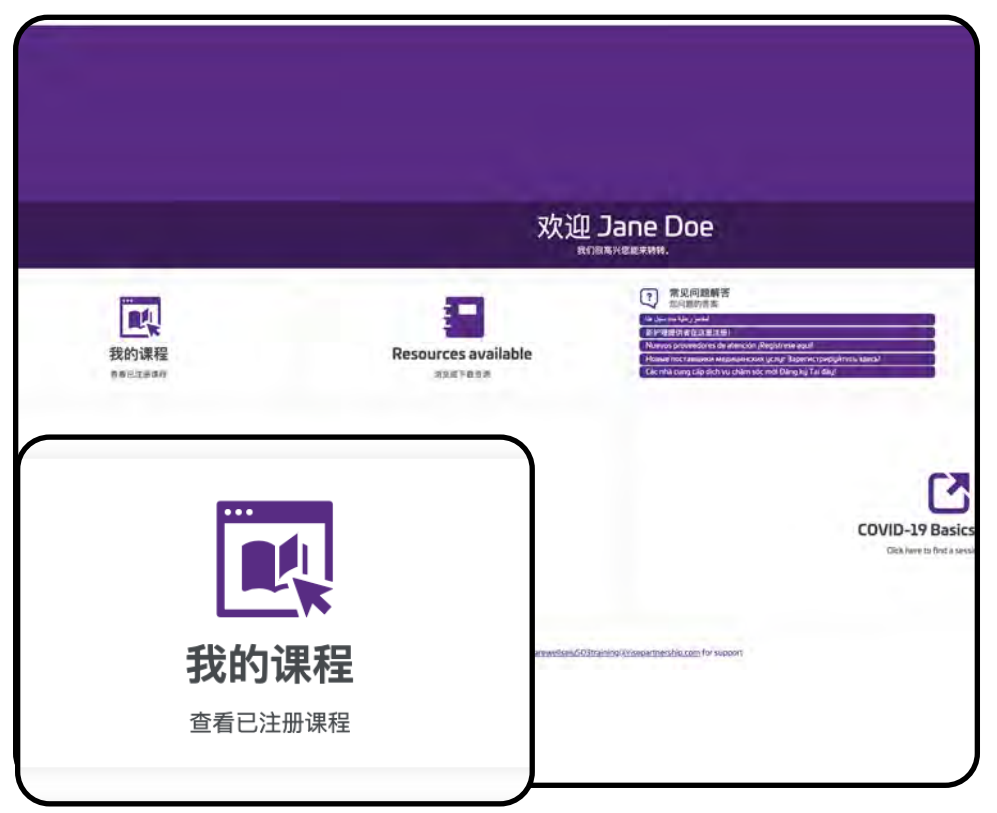

核心课程研讨会是培训的 最后一个部分。前往主页 面左侧的 "My Courses" (我的课程)。

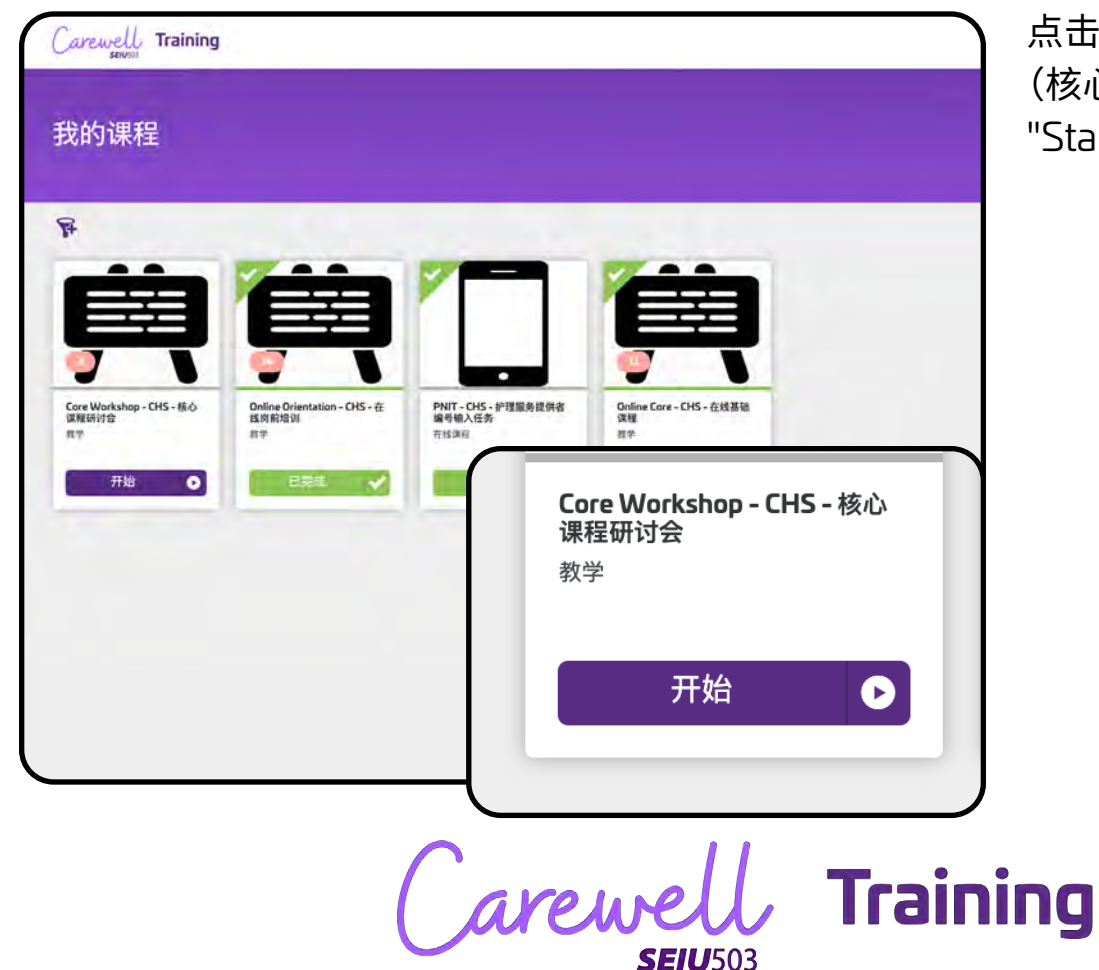

点击 Core Workshop (核心课程研讨会)下的 "Start"(开始)。

| Core Workshop - CHS - 核心课<br>**      | 程研讨会 |                |                                         | -      |                       |
|--------------------------------------|------|----------------|-----------------------------------------|--------|-----------------------|
| READ                                 |      |                |                                         |        |                       |
| Hatarian<br>Asbas<br>Trends          |      |                |                                         |        |                       |
| 课程内容                                 |      | •              |                                         |        | Ξ                     |
| Trainer Led Webinar<br>samsunu Tite. |      |                |                                         |        | orme 💌                |
| Core Workshop Class                  |      |                | REAR                                    |        | 12.00 ÷               |
| Required Survey                      |      |                |                                         |        | 0186                  |
| CW Survey - CHS - (在放动物质和) 计应用因数     |      |                | 5.03W                                   | 148.99 | 18 1                  |
| 0                                    | 1课程  |                |                                         |        |                       |
|                                      |      | elseis503taine | al Frances and a company of the success |        | Learnimore about Carp |
|                                      | 注册   | :              |                                         |        |                       |
| 0                                    | 1课程  |                |                                         |        |                       |

核心课程研讨会是培训师 主导的网络研讨会。点 击页面左侧的 "Enroll" (参加)。

| Core Workshop - CHS - 核心课程研讨会<br>**                                                |     |                                                                                                    |      |                      |
|------------------------------------------------------------------------------------|-----|----------------------------------------------------------------------------------------------------|------|----------------------|
| #8/AB                                                                              |     |                                                                                                    |      |                      |
| <ul> <li>・ 利用型目標</li> <li>・ 利用型目標</li> <li>・ 利用型目標</li> <li>・ バーンスを1010</li> </ul> |     |                                                                                                    |      |                      |
| 课程内容                                                                               |     |                                                                                                    |      |                      |
| Trainer Led Webinar<br>Bellenstation Falls.                                        |     |                                                                                                    |      | 0188                 |
| Core Workshop Class                                                                |     | over all the second second sec |      | 28                   |
| Required Survey<br>Balanceurer Fara,                                               |     |                                                                                                    |      | 1.00 BIRLO           |
| 01课程                                                                               |     | and sets                                                                                                    | 189  | 12                   |
| 查看<br>01课程                                                                         |     | eentenäättienen ernen terton Lon for woorr                                                                                                    |      | , Learn nour your Co |
|                                                                                    | Car | evell<br>SEIU503                                                                                                    | , Tr | ainin                |

点击页面左侧的 "View" (查看)。

| +-月2020<br>24                | Core Workshop 11/24/2020 Zoom Session<br>15:00 - 19:30 (PST)<br>##: Luosa Berds (Carevell Tailer) San Reed (Carevell Tailer) Carevell training<br>(Care: Core Workshop Zoom - https://coom.us/190506419121 |    |
|------------------------------|----------------------------------------------------------------------------------------------------|----|
|                              |                                                                                                    | 注册 |
| 班级规模:<br>剩余旅位:<br>开始:<br>结束: | 30<br>21<br>2020年11月24日下午3点00分 PST<br>2020年11月24日版上7点30分 PST                                                                                                    |    |
|                              |                                                                                                    | *  |
| +-月2020<br>28                | Core Workshop 11/28/2020 Zoom Session<br><b>09:00 - 13:30</b> (PST)<br>##: Lussa Benii (Carevel Trainer) Ted Hillson (Carevel Trainer)<br>@:: Core Workshop Zoom - https://zoom.us/in/94431151/268         |    |
|                              |                                                                                                    |    |
| +-月2020<br><b>30</b>         | Core Workshop 11/30/2020 Zoom Sessio<br><b>09:00 - 13:30</b> (PST)                                                                                                    | 注册 |
| 50                           | 讲师: Lupsta Benis [Carewell Trainer] Sana Bend [Carewell Trainer]<br>位置: Core Workshop Zoom - https://zoom.us///95533565622                                                                                 |    |

请选择最适合您的课程日 期和时间。该网络研讨会 将通过 Zoom 进行。在您 希望参加的课程时间下方 点击 "Enroll"(参加)。

| 我的学期                                                                          | 参加<br>在页<br>Sess                      |
|-------------------------------------------------------------------------------|---------------------------------------|
| +-月2020<br>24<br>Боге Workshop 11/24/2020<br>15:00 - 19:30 (РST)<br>添加到日历 变更学 | )Zoom Session 目)。<br>程的<br>课程<br>Sess |
| 讲师: <u>Lynsta Bernis [Carewell Trainer</u> ] Sara Reed [Carew<br>班级规模: 30     | • <b>19:30</b> (PST)                  |
| <b>15:00 - 19:30</b> (PST)                                                    | 变更学期                                  |
| Car                                                                           | rewell Training                       |

**SEIU**503

参加后,该课程时间会 在页面上显示为 "My Session"(我的课程时 间)。如果您需要更改课 程的日期和时间,点击该 课程时间下方的 "Change Session"(更改课程时间)。

| T-112020              | Core Workshop 11/24/2020 Zoom Session<br>15:00 - 19:30 (PST)                                                                                                    |              |    |               |   |
|-----------------------|----------------------------------------------------------------------------------------------------|--------------|----|---------------|---|
| 24                    | 946: Lyssia Rema Ramwel Transel Sara Reed Ramwel Transel Lenser Lenser                                                                                                    |              |    |               |   |
|                       | 128: Core Workshop Zoom - Maps// gewinger/WASD6A39121                                                                                                    |              |    |               |   |
|                       | BI                                                                                                    | <b>业注册</b> 。 |    |               |   |
| -                     | 10                                                                                                    |              |    |               |   |
| NRRC:                 | 20                                                                                                    |              |    |               |   |
| <b>#18</b> :          | 2020年11月24日下午3点00分 PST                                                                                                    |              |    |               |   |
| 结束:                   | 2020年11月24日限上7点30分 PST                                                                                                    |              |    |               |   |
|                       |                                                                                                    | *            |    |               |   |
|                       |                                                                                                    |              |    |               |   |
| + 13 2020             | Core Workshop 11/28/2020 Zoom Session                                                                                                    |              |    |               |   |
| 1-H 2020              | 09-00 - 13-30 (DCT)                                                                                                    |              |    |               |   |
| 28                    | 使用: Lunca Rens (Canvell Traine) Ted Hillion (Canvell Traine) recover frame                                                                                                    |              |    |               |   |
|                       | 12.11: Core Workshop Zoom - https://www.co///PA-91153/V/a                                                                                                    |              |    |               |   |
|                       |                                                                                                    |              |    |               |   |
|                       |                                                                                                    |              |    |               |   |
|                       |                                                                                                    | 注册           |    |               |   |
|                       |                                                                                                    | 注册           |    |               |   |
|                       |                                                                                                    | 注册           |    |               |   |
|                       | (                                                                                                    | 注册<br>       |    | _             | _ |
| +-8 2020              | Care Workshop 11/30/2020 Zoom Session                                                                                                    | 注册<br>       |    |               |   |
| +-я 2020<br><b>20</b> | Core Workshop 11/30/2020 Zoom Session<br><b>09:00 - 13:30</b> (PST)                                                                                                    | 注册           |    | _             |   |
| +-ягого<br>30         | Core Workshop 11/30/2020 Zoom Session<br>09:00 - 13:30 (PST)<br>We construct the 1 Sector Cover Transformer (cover)                                                                                                    | 注册           |    |               |   |
| +-я 2020<br>30        | Core Workshop 11/30/2020 Zoom Session<br>09:00 - 13:30 (PST)<br>We: Loots Generationed Seg Benef Cover Transl Served Tomes<br>Bit: Core Workshop Zoon - Start Served Sector 2000                                                                        | 注册<br>       |    |               |   |
| +-# 2020<br>30        | Core Workshop 11/30/2020 Zoom Session<br><b>09:00 - 13:30 (PST)</b><br>We: Loads Generic Covert See Benef (Covert Trans) taken from a<br>GB: Core Workshop Zoon - take / control (125:054552)                                                           | 注册<br>       |    | - <u>+</u> nn |   |
| +-я 2020<br>30        | Core Workshop 11/30/2020 Zoom Session<br><b>09:00 - 13:30 (PST)</b><br>We: Local Generationed Taxon 1 Sea Host Connect Taxon 1 House<br>BE: Core Workshop Zoon - <u>Concertangenerative</u> (2500) 4602                                                 | 注册<br>       | }  | 主册            |   |
| +-8 2020<br>30        | Core Workshop 11/30/2020 Zoom Session<br><b>09:00 - 13:30 (PST)</b><br>We: Local Bans (Career Toric) Say Best (Career Toric) record Bans<br>BB: Core Workshop Zoon - Check (Sagan in (12555))                                                           | 注册<br>       | \$ | 主册            |   |
| +-я 2020<br>30        | Core Workshop 11/30/2020 Zoom Session<br><b>09:00 - 13:30 (PST)</b><br>We: Load Gass (Career Toxe) Sog Best (Corear Toxe) Toxed (Same)<br>BE: Core Workshop Zoon - Check (South 1/25/536882)                                                            | 注册<br>       | \$ | 主册            |   |
| +-8 2020<br>30        | Core Workshop 11/30/2020 Zoom Session<br><b>09:00 - 13:30 (PST)</b><br>We: Load Bans Cover Toxed So that Cover Toxed Toxed Toxed Toxed<br>We: Core Workshop Zoon - Check Toxed Information (12):55:00002<br>Encre Microsoft Day 12/01/2020 Zoom Section | 注册<br>•      | }  | 主册            |   |
| +-#2020<br>30         | Core Workshop 11/30/2020 Zoom Session<br><b>09:00 - 13:30 (PST)</b><br>We: Load Gass (Cover Town) So (Best (Cover Town) Town (Bass)<br>WE: Core Workshop Zoon - Check (South (2005) 2008)<br>Core Microsoft Day (2007) Zoom Specing                     | 注册<br>       | \$ | 主册            |   |
| +-82020               | Core Workshop 11/30/2020 Zoom Session<br><b>09:00 - 13:30 (PST)</b><br>We Units Grand Taxet Taxet 3 State (Cores Taxet Taxet 1 State<br>128: Care Workshop Zoon - (Inc.) Taxet 10:000<br>Encre Minister Date 12/01/2020 Zoom Section                    | 注册<br>       | \$ | 主册            |   |
| +-я 2020<br>30        | Core Workshop 11/30/2020 Zoom Session<br><b>09:00 - 13:30 (PST)</b><br>We Units Grand Taxet Toric 1 Sesting Torical Taxet (Sent)<br>28: Care Workshop Zoon - (Inc./ Section (1995) 20002<br>Form Microsoften 12/01/2020 Zoom Section                    | 注册<br>       | \$ | 主册            |   |

在您希望更改为的课 程时间上点击 "Enroll" (参加),从可用选项列 表中选择一个新的课程 时间。

| 我的学期                                                                                                    | 如果由于任意理由,您需要取消课程时间,请点击                                                                                            |
|----------------------------------------------------------------------------------------------------|----------------------------------------------------------------------------------------------------|
| サー月2020<br>28       Core Workshop 11/28/2020 Zoom Session<br>09:00 - 13:30 (PST)         添加却日历       変更学期            ・・・・・・・・・・・・・・・・・・・・・・・・・・・・・            | <sup>取消弹腾</sup><br>"Cancel Session"(取消<br>课程时间)。当您准备好<br>安排自己的核心课程研讨<br>会课程时间时,您可以在<br>合适的时间返回此处,在<br>新的课程时间参加学习。 |
| O9:00 - 13:30 (PST)      位置: Core Workshop Zoom - <u>http://zoom.uk//94481151968</u> 开始: 2020年11月28日上年9点00分 PST      嬌素: 2020年11月28日下午1点30分 PST      training | 取消学期<br>1g                                                                                                    |
| Care                                                                                                    | well Training                                                                                                    |

**恭喜!** 您已做好开始进行核心课程研讨会的准备。请遵循您收到的电子邮件中的说明, 参加 Zoom 网络研讨会。

如果您对注册或使用 Carewell Learning Portal(学习门户)还有其他疑问,可以访问我们的网站 <u>CarewellSEIU503.org/training</u>,通过电子邮件 <u>carewellseiu503training@risepartnership.com</u>联系我们,或者致电 1-844-503-7348,我们的代表将在周一至周五上午 8 点至下午 6 点为您服务。

Carewell Training